## ● サーバ移行後、メールが使えなくなってしまったら

## Mac の場合

① メールアプリを起動 → メニューバーの「設定」(または「環境設定」)をクリックします

| Ś | メール  | ファイル | 編集 | 表示       |    |
|---|------|------|----|----------|----|
|   | メールに | ついて  |    |          |    |
|   | 設定   |      | ж, |          |    |
|   | アカウン | ۲    |    |          |    |
|   | アカウン | トを追加 |    | よくに      | 吏う |
|   | サービス |      | >  | <b>⊡</b> | 受( |
|   | メールを | 非表示  | жΗ | 4        | 送伯 |

② 左上の[アカウント]をクリックし、該当アカウントを選択します

|    | - Guugie                                                                                                    |                |    |
|----|----------------------------------------------------------------------------------------------------|----------------|----|
|    | •••                                                                                                    | アカウント          |    |
| き  | 谷  ジ  ・  ・  ・  ・  ・  ・  ・  ・  ・  ・  ・  ・  ・  ・  ・  ・  ・  ・  ・  ・  ・  ・  ・  ・  ・  ・  ・  ・  ・  ・  ・  ・  ・  ・  ・  ・  ・  ・  ・  ・  ・  ・  ・  ・  ・  ・  ・  ・  ・  ・  ・  ・  ・  ・  ・  ・  ・  ・  ・  ・  ・  ・  ・  ・  ・  ・  ・  ・  ・  ・  ・  ・  ・  ・  ・  ・  ・  ・  ・  ・  ・  ・  ・  ・  ・  ・  ・  ・  ・  ・  ・  ・  ・  ・  ・  ・  ・  ・  ・  ・  ・  ・  ・  ・  ・  ・  ・  ・   ・   ・   ・   ・   ・   ・   ・   ・   ・   ・   ・   ・   ・   ・   ・   ・   ・   ・   ・   ・   ・   ・   ・   ・   ・   ・   ・   ・   ・   ・   ・   ・   ・   ・   ・   ・   ・   ・   ・   ・   ・   ・   ・   ・   ・   ・   ・   ・   ・   ・   ・   ・   ・   ・   ・   ・   ・   ・   ・   ・   ・   ・   ・   ・   ・   ・   ・   ・   ・   ・   ・   ・   ・   ・   ・   ・   ・   ・   ・   ・   ・   ・   ・   ・   ・   ・   ・   ・   ・   ・   ・   ・   ・   ・   ・   ・   ・   ・   ・   ・   ・   ・   ・   ・   ・   ・   ・   ・   ・   ・  ・  ・  ・  ・  ・  ・  ・  ・  ・  ・  ・  ・  ・  ・  ・  ・  ・  ・  ・  ・  ・  ・  ・  ・  ・  ・  ・  ・  ・  ・  ・  ・  ・  ・  ・  ・  ・  ・  ・  ・  ・  ・  ・  ・  ・  ・  ・  ・  ・  ・  ・  ・  ・  ・  ・  ・  ・  ・  ・  ・  ・  ・  ・  ・  ・  ・  ・  ・  ・  ・  ・  ・  ・  ・  ・  ・  ・  ・  ・  ・  ・  ・  ・  ・  ・  ・  ・  ・  ・  ・  ・  ・  ・  ・  ・  ・  ・  ・  ・  ・  ・ |                |    |
| ック | Google<br>IMAP                                                                                                    | アカウント情報 メールボック | クフ |
|    | 👩 netlaputa.ne.jp                                                                                                    | ✔ このアカウントを使用   |    |
|    | РОР                                                                                                    | 状況: オフライン 🕒    |    |
|    |                                                                                                    | 説明:            |    |
|    |                                                                                                    | メールアドレス:       |    |

③「サーバ設定」タブを選択します

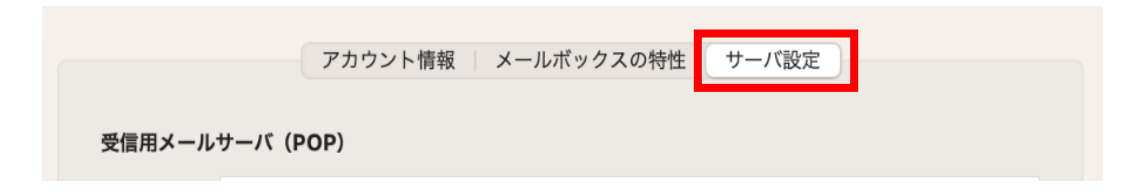

④ 以下が一致しているか確認します ⇒ 不一致の場合は変更し、「保存」をクリック

| 【受信/送信メールサーバ共通】 |               |                      |  |  |  |
|-----------------|---------------|----------------------|--|--|--|
| ユーザ名            | $\rightarrow$ | 該当メールアドレス            |  |  |  |
| TLS/SSL を使用     | $\rightarrow$ | オフになっているか            |  |  |  |
| 【受信メールサーバ】      |               |                      |  |  |  |
| ホスト名            | $\rightarrow$ | pop.netlaputa.ne.jp  |  |  |  |
| ポート             | $\rightarrow$ | 110                  |  |  |  |
| 【送信メールサーバ】      |               |                      |  |  |  |
| ホスト名            |               | mail.netlaputa.ne.jp |  |  |  |
| ポート             | ->            | 587                  |  |  |  |

```
受信用メールサーバ (POP)
```

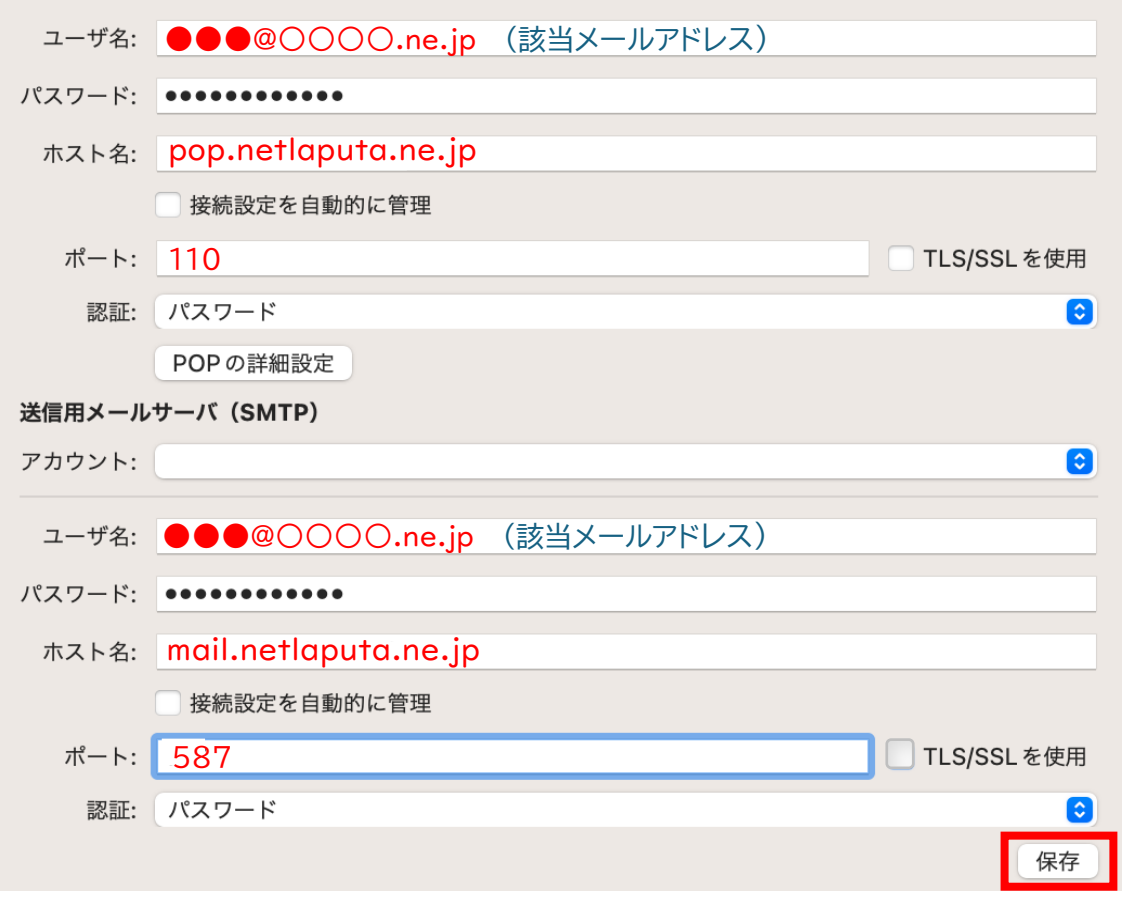

▲ 下記のように「接続設定を自動的に管理」にチェックが入っている場合

⇒ チェックを外すと④の該当箇所が確認できるようになります ※今後、チェックは外したままでお願いします

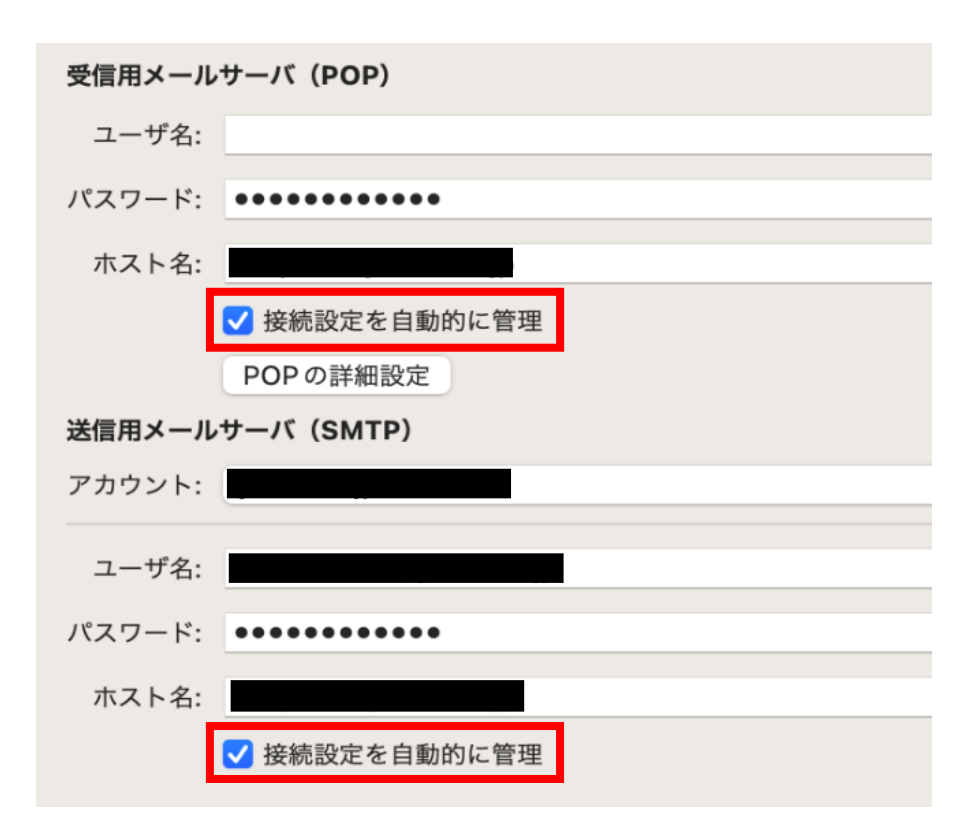

⑤ テストメールを作成し、送受信できることをお試しください

## iPhone の場合

① 設定アプリを起動します

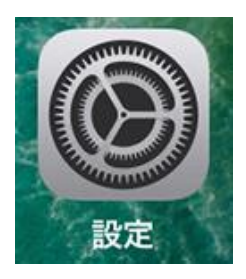

②「メール」をタップします

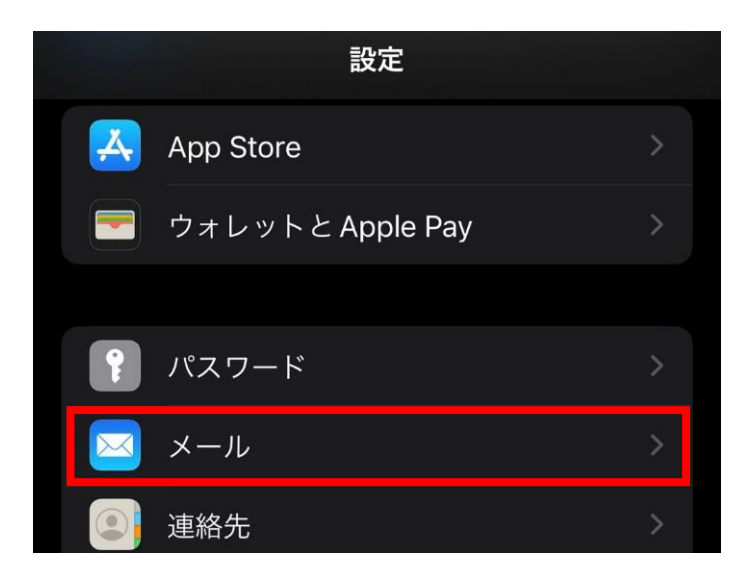

③「アカウント」をタップします

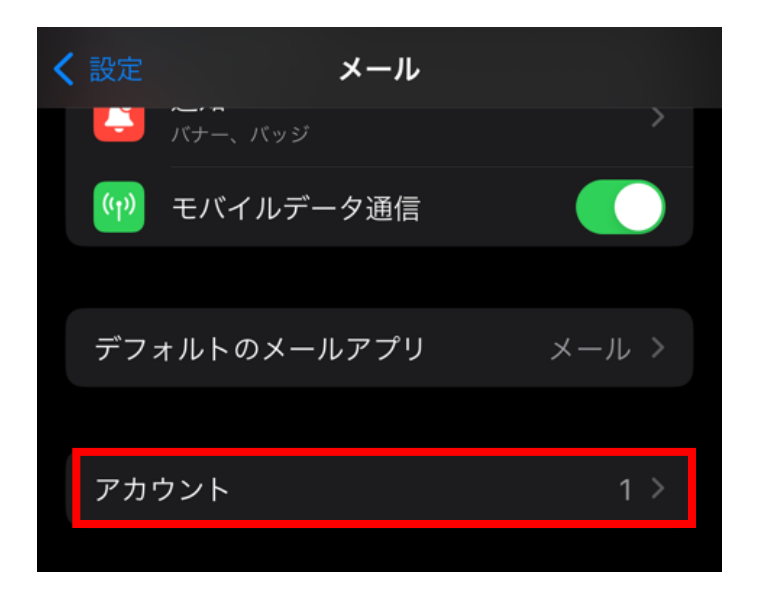

④ 該当アカウントをタップします

| ✓ メール アカウント     |   |
|-----------------|---|
| アカウント           |   |
| iCloud          |   |
| netlaputa.ne.jp | > |
| メール             | - |
| アカウントを追加        |   |

- ⑤ 以下を確認します
  - ■「アカウント」が ON になっているか
  - "受信メールサーバ"欄の「ホスト名」「ユーザ名」が画像と一致しているか
    - ⇒ 不一致の場合、該当箇所をタップして変更します

| キャンセル    | netlaputa.ne.jp     | 完了                 |  |
|----------|---------------------|--------------------|--|
| アカウント    |                     |                    |  |
| POPアカウント | 情報                  |                    |  |
| 名前       |                     |                    |  |
| メール      | @netlaputa.ne.jp    | >                  |  |
| 説明       | netlaputa.ne.jp     |                    |  |
|          |                     |                    |  |
| 受信メールサー  | 15                  | <u>該当メールアドレス</u> で |  |
| ホスト名     | pop.netlaputa.ne.jp | あることをご確認ください       |  |
| ユーザ名     | @netlaputa.ne.jp    |                    |  |
| パスワード    |                     |                    |  |

⑥ 同じ画面下部の「SMTP」をタップします

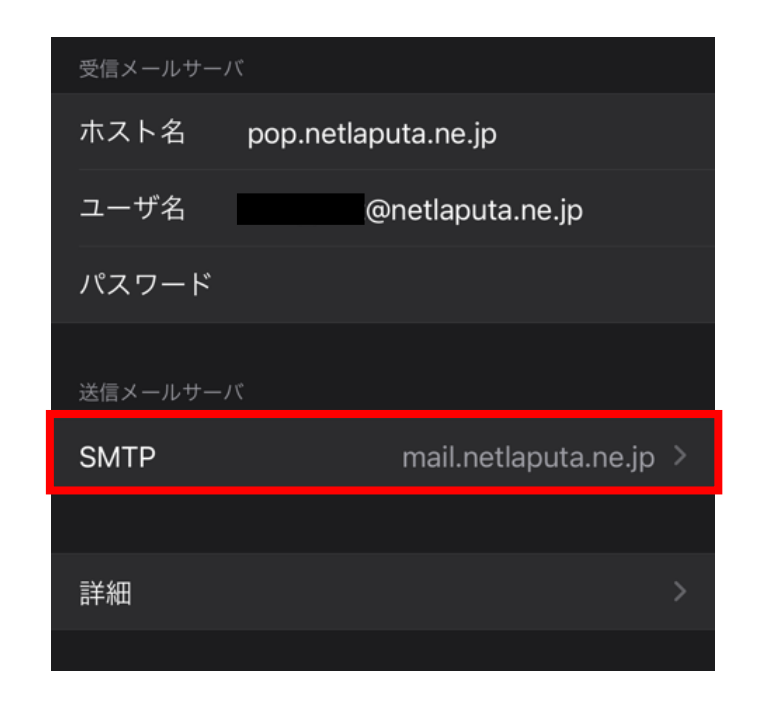

⑦「mail.netlaputa.ne.jp」をタップします ※"プライマリサーバ"欄にある場合もあります

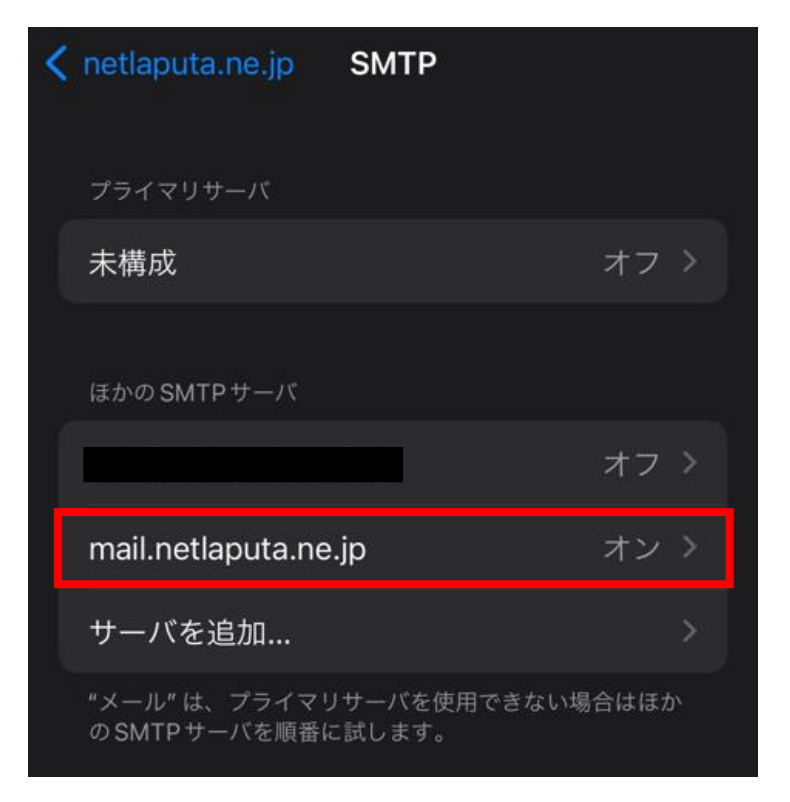

⑧ 以下を確認します

- 「サーバ」が ON になっているか
- "送信メールサーバ"欄が、全て画像と一致しているか
  - ⇒ 相違なければ「完了」をタップ
  - ⇒ 不一致の場合、該当箇所をタップして変更 → 「完了」をタップ

| キャンセル 『  | mail.netlaputa.ne. | jp         | 完了         |                    |     |
|----------|--------------------|------------|------------|--------------------|-----|
| サーバ      |                    |            |            |                    |     |
|          |                    |            |            |                    |     |
| 送信メールサール | УČ                 |            | <u>該</u> 当 | <u> イントレアドレス</u> で | 2   |
| ホスト名     | mail.netlaputa.ne  | e.jp       | ある         | ことをご確認くた           | ごさい |
| ユーザ名     | @netla             | outa.ne.jp |            |                    |     |
| パスワード    |                    |            |            |                    |     |
| SSLを使用   |                    |            |            |                    |     |
| 認証       |                    | パスワード      | >          |                    |     |
| サーバポート   | × 587              |            |            |                    |     |

⑨ 左上の該当アカウント名をタップして、前の画面に戻ります

| < | netlaputa.ne.jp | SMTP |      |
|---|-----------------|------|------|
|   |                 |      |      |
|   | プライマリサーバ        |      |      |
|   | 未構成             |      | オフ > |
|   | ほかの SMTP サーバ    |      |      |
|   |                 |      | オフ > |

| キャンセル    | netlaputa.ne.jp 完    | 了 |
|----------|----------------------|---|
| アカウント    |                      |   |
| POPアカウント | 情報                   |   |
| 名前       |                      |   |
| メール      | @netlaputa.ne.jp     |   |
| 説明       | netlaputa.ne.jp      |   |
| 受信メールサー/ |                      |   |
| ホスト名     | pop.netlaputa.ne.jp  |   |
| ユーザ名     | @netlaputa.ne.jp     |   |
| パスワード    |                      |   |
| 送信メールサーノ |                      |   |
| SMTP     | mail.netlaputa.ne.jp |   |
|          |                      |   |
| 詳細       |                      |   |
|          |                      |   |

- ① "受信設定"欄の以下項目を確認します
  - ■「SSL を使用」がオフになっているか
  - 「認証」「サーバポート」が画像と一致しているか
    - ⇒ 相違なければ左上の該当アカウント名をタップして、前の画面に戻ります
    - ⇒ 不一致の場合、該当箇所をタップして変更後、前の画面に戻ります

| < netlaputa.ne.jp | 詳細      |
|-------------------|---------|
|                   |         |
| 削除したメッセージの        | 移動先:    |
| 削除済メールボッ          | クス 🗸    |
| アーカイブメール          | ルボックス   |
|                   |         |
| 削除したメッセージ         |         |
| 削除                | しない >   |
|                   |         |
| 受信設定              |         |
| SSLを使用            |         |
| 認証                | パスワード > |
| サーバから削除           | しない >   |
| サーバポート 110        | 0       |

| キャンセル     | netlaputa.ne.jp     | 完了   |
|-----------|---------------------|------|
| アカウント     |                     |      |
| POPアカウント忄 | 青報                  |      |
| 名前        |                     |      |
| メール       | @netlaputa.ne.jp    | >    |
| 説明        | netlaputa.ne.jp     |      |
| 受信メールサーパ  | لا                  |      |
| ホスト名      | pop.netlaputa.ne.jp |      |
| ユーザ名      | @netlaputa.ne.jp    |      |
| パスワード     |                     |      |
| 送信メールサーノ  | ٣                   |      |
| SMTP      | mail.netlaputa.ne.  | jp > |
|           |                     |      |
| 詳細        |                     | >    |
|           |                     |      |

1 テストメールを作成し、送受信できることをお試しください